# Refund of ITC on Account of Exports Without Payment of Tax

# How can I submit the application for refund of ITC on account of Exports without payment of Tax on the GST Portal?

To submit the application for refund of ITC on account of Exports without payment of Tax on the GST Portal, perform the following steps:

1. Access the https://www.gst.gov.in/ URL. The GST Home page is displayed.

2. Click the Services > Refunds > Application for Refund command.

| Dashboard       | Services 🗸 | GST La  | w 🗸 Searc | ch Taxpayer 👻 | Help 🗸  |
|-----------------|------------|---------|-----------|---------------|---------|
| Registration    | Ledgers    | Returns | Payments  | User Services | Refunds |
| Application for | Refund     |         |           |               | My S    |
| Track Applicati | ion Status |         |           |               |         |

The Select the refund type page is displayed. Select the Refund of ITC on Export of Goods & Services without Payment of Integrated Tax option.

### Note:

1. Please enter the same turnover of zero rated supply of goods and services (Column 1) under all heads (Integrated, Central, State and Cess).

Please enter the same Adjusted total turnover (Column 3) under all heads (Integrated, Central, State and Cess).
 Note: "Adjusted Total Turnover" means the turnover in a State or a Union Territory, as defined under clause (112) of section
 excluding the value of exempt supplies other than zero-rated supplies, during the relevant period.

**Net Input Tax Credit**: Input tax credit availed on inputs and input services during the relevant period **Turnover of zero rated supply of goods**: Value of zero-rated supply of goods made during the relevant period without payment of tax under bond or letter of undertaking

**Turnover of zero rated supply of services**: Value of zero-rated supply of services made without payment of tax under bond or letter of undertaking

- 3. Click the CREATE button. Select the Financial Year which application has to be filed from the drop-down list.
- 4. Select the Month for which application has to be filed from the drop-down list.
- 5. Click the **CREATE** button.

| GS <sup>-</sup><br>07/          | TIN -<br>AJIPA1572EL10                                                                       | Legal Name -<br>ANGAD JASBIRSINGH ARORA | Trade Name -<br>ANGAD JASBIRSINGH ARORA        |
|---------------------------------|----------------------------------------------------------------------------------------------|-----------------------------------------|------------------------------------------------|
| Selec                           | t the Refund type:                                                                           |                                         | 0                                              |
|                                 |                                                                                              |                                         | <ul> <li>Indicates Mandatory Fields</li> </ul> |
|                                 | Refund of Excess Balance in Electronic Cas                                                   | h Ledger                                | CREATE                                         |
| ۲                               | Refund of ITC on Export of Goods & Servio                                                    | es without Payment of Integrated Tax    | CREATE                                         |
| Pleas<br>Tax F<br>Financ<br>201 | Se select Tax period for which the applic<br>Period<br>Cial Year • Month •<br>.7-18 • Select | ation is to be filed:<br>*              |                                                |

#### 6. In the Table Computation of refund to be Claimed (Statement 3A): -

|                   | Turnover of zero rated supply of goods and services (1) (₹) • | Net input tax credit<br>(2) (₹)• | Adjusted total turnover<br>(3) (₹)• | Refund amount<br>((1×2)÷3) (₹) |
|-------------------|---------------------------------------------------------------|----------------------------------|-------------------------------------|--------------------------------|
| Integrated<br>Tax |                                                               | ₹0.00                            |                                     | 0.00                           |
| Central<br>Tax    | 30.00                                                         | ₹0.00                            | 70.00                               | 0.00                           |
| State/UT<br>Tax   | 20.00                                                         | ₹0.00                            | 20.00                               | 0.00                           |
| CESS              |                                                               | ₹0.00                            |                                     | 0.00                           |

In **Column (1) of Turnover of zero rated supply of goods and services (1)**, enter the turnover of zero rated supply of goods and services under same head i.e. IGST. CGST, SGST enter the same turnover. The said Turn-over of Zero-rated supply may be taken from the column 3.1 (b) of the FORM-GSTR-3B. Presently it is not prepopulated.

**In Column (2)** of **Net input tax credit**, enter the Net Input Tax credit for Integrated Tax, Central Tax, State/ UT Tax and Cess separately. Do not club this amount. The figures of Net Input Tax Credit (ITC) in column (2) of table above may be taken from the column 4(C) of the FORM-GSTR-3B respectively. Presently it is not prepopulated.

In Column (3) of Adjusted total turnover, enter the adjusted total turnover. You need to mention the same turnover under all heads.

Refund amount will be determined by using the formulae given in rule 89(4) of the CGST/SGST/UTGST Rules which is as under:

Refund Amount= (Turn-over of Zero-rated supply of Goods+ Turn-over of Zero-rated supply of services) X Net ITC/Adjusted Total Turn-over.

Where -

(A) "Refund amount" means the maximum refund that is admissible;

(B) "Net ITC" means input tax credit availed on inputs and input services during the relevant period;

(C) "Turnover of zero-rated supply of goods" means the value of zero-rated supply of goods made during the relevant period without payment of tax under bond or letter of undertaking;

(D) "Turnover of zero-rated supply of services" means the value of zero-rated supply of services made without payment of tax under bond or letter of undertaking, calculated in the following manner, namely:- Zero-rated supply of services is the aggregate of the payments received during the relevant period for zero-rated supply of services and zero-rated supply of services where supply has been completed for which payment had been received in advance in any period prior to the relevant period reduced by advances received for zero-rated supply of services for which the supply of services has not been completed during the relevant period;

(E) "Adjusted Total turnover" means the turnover in a State or a Union territory, as defined under clause (112) of section 2 of CGST Act, excluding the value of exempt supplies other than zero-rated supplies, during the relevant period;

(F) "Relevant period" means the period for which the claim has been filed.

The Refund Amount will be auto-calculated based on formula.

# After filling the appropriate figures in the table (3A), the amount of refund will get auto populated in the column (4) of the Second "Amount Eligible for Refund Table".

| Amount eligi      | ble for Refund                    |                                            |                                          |                                     |
|-------------------|-----------------------------------|--------------------------------------------|------------------------------------------|-------------------------------------|
|                   | Values as per Statement<br>3A (₹) | Balance in Electronic Credit<br>Ledger (₹) | Tax Credit Availed during the period (₹) | Eligible amount (Lowest of all) (₹) |
| Integrated<br>Tax | 0.00                              | 0.00                                       | 0.00                                     | 0.00                                |
| Central Tax       | 0.00                              | 75,023.00                                  | 0.00                                     | 0.00                                |
| State/UT<br>Tax   | 0.00                              | 46,940.00                                  | 0.00                                     | 0.00                                |
| CESS              | 0.00                              | 0.00                                       | 0.00                                     | 0.00                                |

The values as computed in the Refund Amount column in previous table is auto-populated in the **Values as per Statement 3A** column.

- In Column "Value of Refund Amount as per Statement 3A" amount is reflected from the column 4 of the 3A table.
- In Column "Balance in Electronic Credit Ledger" amount is reflected from the current ITC ledger (Matched ITC).
- In column "**Tax Credit Availed during the Period**" amount is reflecting from ITC ledger as the total of ITC availed in that period, for which Refund is being claimed.
- Refund amount is allowable is auto populated in the last Column of "Eligible amount (lowest of all) under corresponding head.

Refund Amount to be claimed' will be lowest from the table column of the below three:

- Formulae value of Refund Amount as per Statement 3A
- ITC Ledger Balance as on date (Matched/Confirmed ITC)
- ITC Availed for the return period mentioned in Refund Application
- 7. Select the Bank Account Number from the drop-down list.
- 8. Click the **SAVE** button.

Note: To view your saved application, navigate to **Services > Refunds > My Saved/Submitted Application** command. Application can be saved at any stage of completion for a maximum time period of 15 days. If the same is not submitted within 15 days, the saved draft will be purged from the GST database.

| Goo            | ds and S        | Services     | а Тах              |            |                   | ≜ ANGAD J                    | IASBIRSINGH A ~ |
|----------------|-----------------|--------------|--------------------|------------|-------------------|------------------------------|-----------------|
| Dashboard      | Services 🗸      | GST Law      | Search Taxpayer 👻  | Help 🗸     |                   |                              |                 |
| Dashboard > Re | funds > Exports | without Paym | ent of Tax         |            |                   |                              | 🛛 English       |
| GSTIN - 07AJ   | IPA1572EO1X     |              | Legal Name         | ANGAD JASE | BIRSINGH ARORA    | Trade Name - AutomationsTest |                 |
| FY - 2017-18   |                 |              | Month - JULY       |            |                   | Status - Draft               |                 |
| _              |                 |              |                    |            |                   |                              |                 |
| GST RFD-0      | 01 A            |              |                    |            |                   |                              |                 |
| Refund of I    | TC on Expor     | t of Goods   | & Services without | Payment    | of Integrated Tax |                              |                 |

\* Please enter the same Turnover of zero rated supply of goods and services (Column 1) under all heads (Integrated, Central, State and Cess). \* Please enter the same Adjusted total turnover (Column 3) under all heads (Integrated, Central, State and Cess). NOTE - "Adjusted Total turnover" means the turnover in a State or a Union territory, as defined underclause (112) of section 2, excluding the value of exempt supplies other than zero-rated supplies, during the relevant period.

Kindly enter values in statement 3A below for the Tax Period for which Refund is being claimed:

#### Computation of Refund to be claimed (Statement 3A)

|                   | Turnover of zero rated supply of goods and services (1) (₹) • | Net input tax credit<br>(2) (₹)• | Adjusted total turnover<br>(3) (₹)• | Refund amount<br>((1×2)÷3) (₹) |
|-------------------|---------------------------------------------------------------|----------------------------------|-------------------------------------|--------------------------------|
| Integrated<br>Tax |                                                               | ₹200.00                          |                                     | 100.00                         |
| Central<br>Tax    | ₹1.000.00                                                     | ₹200.00                          | ₹2,000,00                           | 100.00                         |
| State/UT<br>Tax   | (1,000.00                                                     | ₹200.00                          | (2,000.00                           | 100.00                         |
| CESS              |                                                               | ₹200.00                          |                                     | 100.00                         |

| Amount eligible for Refund (in ₹) |  |
|-----------------------------------|--|
|-----------------------------------|--|

|                   | Values as per Statement<br>3A (₹) | Balance in Electronic Credit<br>Ledger (₹) | Tax Credit Availed during the period (₹) | Eligible amount (Lowest of all) (₹) |
|-------------------|-----------------------------------|--------------------------------------------|------------------------------------------|-------------------------------------|
| Integrated<br>Tax | 100.00                            | 0.00                                       | 100.00                                   | 0.00                                |
| Central Tax       | 100.00                            | 4,300.00                                   | 3,200.00                                 | 100.00                              |
| State/UT<br>Tax   | 100.00                            | 980.00                                     | 1,180.00                                 | 100.00                              |
| CESS              | 100.00                            | 0.00                                       | 0.00                                     | 0.00                                |

Note: The balance in the Electronic Credit Ledger is only for 'Matched ITC'.

#### Refund Claimed (in ₹)

| Head     | Integrated Tax (₹)• | Central Tax (₹) • | State/UT Tax (₹) • | CESS (₹)• | Total (₹)• |
|----------|---------------------|-------------------|--------------------|-----------|------------|
| TAX(ITC) | 0.00                | 100.00            | 100.00             | 0.00      | 200.00     |

Note: The amount claimed is subject to adjustment of the recoverable amount. You are advised to discharge the recoverable liablities at the earliest.

\*

#### Bank Account Number

Select Account Number•

Note: In case you want refund in another preferred bank account which is not appearing in the drop down list, please add that bank account by filing amendment of registered (non-core) form. Please be informed that, the disbursement of refund amount will be credited to the mentioned account here.

Indicates Mandatory Fields

Тор

Тор

**^** Тор

Important Messar

1. Once you fill the details in relevant Tables, Please save the form to proceed to Submit. Please correct any errors occured during save before proceeding to submit.

Please be informed that once "Proceed" button is clicked, <u>no modification will be allowed</u>.

112233445566778

3. The Electronic Credit ledger balance visible here is your current balance.

4. Application can be saved at any stage of completion for a maximum time period of 15 days. If the same is not submitted within 15 days from the date of form creation, the saved draft will be purged from the GST database.

Тор

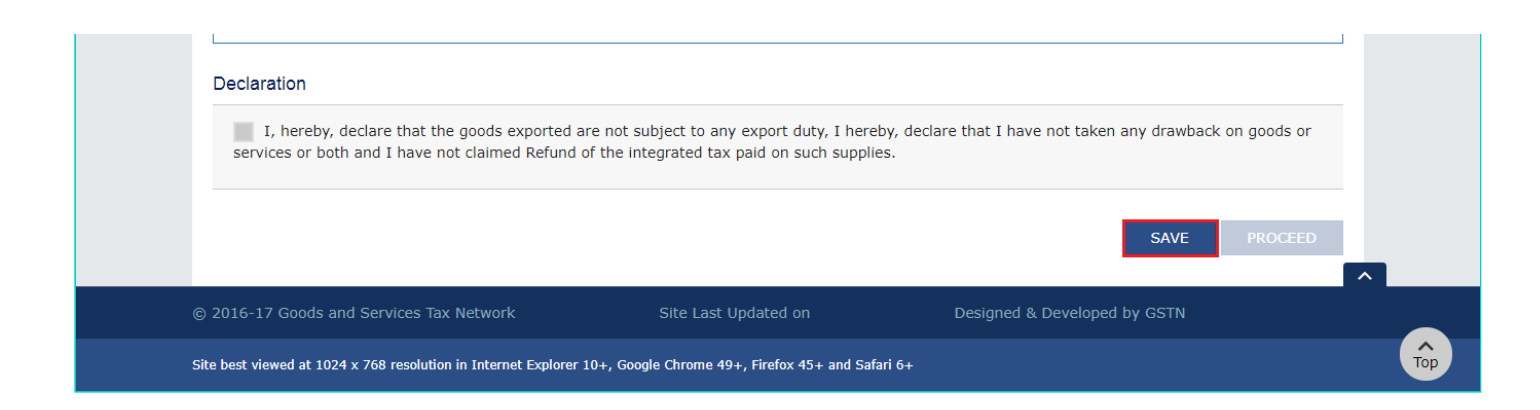

### 9. Select the declaration checkbox.

#### 10. Click the **PROCEED** button.

| 🖁 Goo                                                                                                    | ds and Se                                                                                                    | rvices                                                                                                    | Тах                                                                                                    |                                                                                                    |                                                                                    |                                                                                                    | ANGAD JASBIRSING                                                                                                    |
|----------------------------------------------------------------------------------------------------|----------------------------------------------------------------------------------------------------|----------------------------------------------------------------------------------------------------|----------------------------------------------------------------------------------------------------|----------------------------------------------------------------------------------------------------|------------------------------------------------------------------------------------|----------------------------------------------------------------------------------------------------|----------------------------------------------------------------------------------------------------|
| Dashboard                                                                                                    | Services -                                                                                                    | GST Law                                                                                                    | Search Taxpayer 👻                                                                                                    | Help 🗸                                                                                                    |                                                                                    |                                                                                                    |                                                                                                    |
| shboard > Re                                                                                                    | efunds > Exports wit                                                                                               | thout Payme                                                                                                    | nt of Tax                                                                                                    |                                                                                                    |                                                                                    |                                                                                                    | Q E                                                                                                    |
| GSTIN - 07AJ                                                                                                    | IPA1572EO1X                                                                                                    |                                                                                                    | Legal Name - A                                                                                                    | NGAD JASBIRS                                                                                                    | SINGH ARORA                                                                        | A Trade Name - A                                                                                                    | AutomationsTest                                                                                                    |
| FY - 2017-18                                                                                                    |                                                                                                    |                                                                                                    | Month - JULY                                                                                                    |                                                                                                    |                                                                                    | Status - Draft                                                                                                    |                                                                                                    |
| GST RFD-0                                                                                                    | 01 A                                                                                                    |                                                                                                    |                                                                                                    |                                                                                                    |                                                                                    |                                                                                                    |                                                                                                    |
| Refund of I                                                                                                    | ITC on Export o                                                                                                    | f Goods &                                                                                                    | Services without                                                                                                    | Payment of                                                                                                    | Integrated                                                                         | i Tax                                                                                                    |                                                                                                    |
|                                                                                                    |                                                                                                    |                                                                                                    |                                                                                                    | Important Moc                                                                                                    | 6260                                                                               |                                                                                                    | <ul> <li>Indicates Mandatory Fie</li> </ul>                                                                                                    |
| Kindly enter                                                                                                    | values in statement                                                                                                | 3A below fo                                                                                                    | r the Tay Period for whi                                                                                                    | ch Pefund is be                                                                                                    | ing claimed:                                                                       |                                                                                                    |                                                                                                    |
| Kindly enter                                                                                                    | values in statement<br>In of Refund to be<br>Turnover of z                                                         | a claimed (S<br>e claimed (S<br>ero rated su<br>services (1)                                                                 | r the Tax Period for white<br>Statement 3A)<br>upply of goods and<br>( ( ) •                                                                                   | ch Refund is be<br>Net input<br>(2)                                                                                                    | tax credit<br>(₹)•                                                                 | Adjusted total turnov<br>(3) (₹)•                                                                                       | rer Refund amount<br>((1×2)÷3) (₹)                                                                                                    |
| Kindly enter<br>Computatio<br>Integrated<br>Tax                                                                                                 | values in statement<br>in of Refund to be<br>Turnover of z                                                         | 3A below fo<br>claimed (S<br>ero rated si<br>services (1)                                                                    | r the Tax Period for which<br>Statement 3A)<br>upply of goods and<br>( () •                                                                                    | Ch Refund is be                                                                                                    | tax credit<br>(₹)•<br>₹200.00                                                      | Adjusted total turnov<br>(3) (₹)•                                                                                       | rer Refund amount<br>((1×2)÷3) (₹)<br>100.0                                                                                                    |
| Kindly enter<br>Computatio<br>Integrated<br>Tax<br>Central<br>Tax                                                                               | values in statement<br>n of Refund to be<br>Turnover of z                                                          | 3A below fo<br>e claimed (S<br>ero rated si<br>services (1)<br>₹1,000.0                                                      | r the Tax Period for white<br>Statement 3A)<br>upply of goods and<br>((*) •                                                                                    | Net input (2)                                                                                                    | tax credit<br>(₹)•<br>₹200.00<br>₹200.00                                           | Adjusted total turnov<br>(3) (₹)•<br>₹2,000.00                                                                          | Refund amount<br>((1×2)÷3) (₹)           100.0           100.0                                                                                                    |
| Kindly enter<br>Computatio<br>Integrated<br>Tax<br>Central<br>Tax<br>State/UT<br>Tax                                                            | values in statement<br>of Refund to be<br>Turnover of z                                                            | 3A below fo<br>claimed (S<br>ero rated s<br>services (1)<br>₹1,000.0                                                         | r the Tax Period for white<br>Statement 3A)<br>upply of goods and<br>( ( ) •                                                                                   | Net input<br>(2)                                                                                                    | tax credit<br>(₹)•<br>₹200.00<br>₹200.00                                           | Adjusted total turnov<br>(3) (₹)•<br>₹2,000.00                                                                          | Per         Refund amount<br>((1×2)÷3) (₹)           100.0           100.0           100.0           100.0                                                                                                    |
| Kindly enter<br>Computatio<br>Integrated<br>Tax<br>Central<br>Tax<br>State/UT<br>Tax<br>CESS                                                    | values in statement<br>n of Refund to be<br>Turnover of z<br>s                                                     | 3A below fo<br>claimed (S<br>ero rated s<br>services (1)<br>₹1,000.0                                                         | r the Tax Period for white<br>Statement 3A)<br>upply of goods and<br>(() () •                                                                                  | Net input<br>(2)                                                                                                    | tax credit<br>(₹)•<br>₹200.00<br>₹200.00<br>₹200.00<br>₹200.00                     | Adjusted total turnov<br>(3) (₹)•<br>₹2,000.00                                                                          | rer         Refund amount<br>((1×2)÷3) (₹)           100.0           100.0           100.0           100.0           100.0           100.0                                                                                                    |
| Kindly enter<br>Computatio<br>Integrated<br>Tax<br>Central<br>Tax<br>State/UT<br>Tax<br>CESS<br>Amount elig                                     | values in statement<br>in of Refund to be<br>Turnover of z<br>s                                                    | 3A below fo<br>claimed (S<br>ero rated su<br>services (1)<br>₹1,000.0                                                        | r the Tax Period for white<br>Statement 3A)<br>upply of goods and<br>( ₹) •<br>D0                                                                              | Net input<br>(2)                                                                                                    | tax credit<br>(₹)•<br>₹200.00<br>₹200.00<br>₹200.00<br>₹200.00                     | Adjusted total turnov<br>(3) (₹)•<br>₹2,000.00                                                                          | rer         Refund amount<br>((1×2)÷3) (₹)           100.0           100.0           100.0           100.0           100.0                                                                                                    |
| Kindly enter<br>Computatio<br>Integrated<br>Tax<br>Central<br>Tax<br>State/UT<br>Tax<br>CESS<br>Amount elig                                     | values in statement<br>of Refund to be<br>Turnover of z<br>s<br>gible for Refund (ii<br>Values as per S<br>3A (₹)  | 3A below fo<br>o claimed (S<br>ero rated susceptions (1)<br>₹1,000.0<br>n ₹)<br>Statement                                    | r the Tax Period for white<br>Statement 3A)<br>upply of goods and<br>(())<br>()<br>00<br>Balance in Electro<br>Ledger ((                                       | Net input<br>(2)                                                                                                    | tax credit<br>(₹)•<br>₹200.00<br>₹200.00<br>₹200.00<br>₹200.00                     | Adjusted total turnov<br>(3) (₹)•<br>₹2,000.00                                                                          | Refund amount<br>((1×2)÷3) (₹)           100.0           100.0           100.0           100.0           100.0           100.0           100.0           100.0           100.0           100.0           100.0           100.0           100.0           100.0           100.0           100.0           100.0                                                                                                    |
| Kindly enter<br>Computatio<br>Integrated<br>Tax<br>Central<br>Tax<br>State/UT<br>Tax<br>CESS<br>Amount elig                                     | values in statement<br>n of Refund to be<br>Turnover of z<br>s<br>gible for Refund (in<br>Values as per s<br>3A (₹ | 3A below fo<br>claimed (S<br>ero rated s<br>services (1)<br>₹1,000.0<br>n ₹)<br>Statement<br>100.00                          | r the Tax Period for white<br>Statement 3A)<br>upply of goods and<br>((*) *                                                                                    | Net input<br>(2)<br>(2)<br>(2)<br>(2)<br>(2)<br>(2)<br>(2)<br>(2)<br>(2)<br>(2)                                                                                                    | tax credit<br>(₹)•<br>₹200.00<br>₹200.00<br>₹200.00<br>₹200.00                     | Adjusted total turnov<br>(3) (₹)•<br>₹2,000.00<br>it Availed during the<br>period (₹)<br>100.00                         | rer         Refund amount<br>((1×2)÷3) (₹)           100.0           100.0           100.0           100.0           100.0           100.0           100.0           100.0           100.0           100.0           100.0           100.0           100.0           100.0           100.0           100.0           100.0           100.0           100.0           100.0           100.0           100.0           100.0           100.0 |
| Kindly enter<br>Computatio<br>Integrated<br>Tax<br>Central<br>Tax<br>State/UT<br>Tax<br>CESS<br>Amount elig<br>Integrated<br>Tax<br>Central Tax | values in statement<br>of Refund to be<br>Turnover of z<br>s<br>juble for Refund (ii<br>Values as per s<br>3A (c)  | a SA below fo<br>a claimed (S<br>ero rated susceptions (1)<br>₹1,000.0<br>n ₹)<br>Statement<br>100.00<br>100.00              | r the Tax Period for white<br>Statement 3A)<br>upply of goods and<br>(())<br>)<br>)<br>)<br>)<br>)<br>)<br>)<br>)<br>)<br>)<br>)<br>)<br>)<br>)<br>)<br>)<br>) | Net input       (2) (2) (2) (2) (2) (2) (2) (2) (2) (2)                                                                                                    | tax credit<br>(₹)•<br>₹200.00<br>₹200.00<br>₹200.00<br>₹200.00<br><b>Tax Credi</b> | Adjusted total turnov<br>(3) (₹)•<br>₹2,000.00<br>it Availed during the<br>period (₹)<br>100.00<br>3,200.00             | Refund amount<br>((1×2)÷3) (₹)           100.0           100.0           100.0           100.0           100.0           100.0           100.0           100.0           100.0           100.0           100.0           100.0           100.0           100.0           100.0                                                                                                    |
| Kindly enter<br>Computatio<br>Integrated<br>Tax<br>Central<br>Tax<br>CESS<br>Amount elig<br>Integrated<br>Tax<br>Central Tax<br>State/UT<br>Tax | values in statement<br>n of Refund to be<br>Turnover of z<br>s<br>julie for Refund (in<br>Values as per S<br>3A (₹ | a SA below fo<br>a claimed (S<br>ero rated si<br>services (1)<br>₹1,000.0<br>n ₹)<br>Statement<br>100.00<br>100.00<br>100.00 | r the Tax Period for white<br>Statement 3A)<br>upply of goods and<br>(())<br>()<br>Balance in Electro<br>Ledger ()                                             | Ch Refund Is be<br>Net input<br>(2) (<br>(2) ( (2) (<br>(2) ( (2) ((2) ((2) ((2) ((2) ((2) ((2) | tax credit<br>(₹)•<br>₹200.00<br>₹200.00<br>₹200.00<br>₹200.00                     | Adjusted total turnov<br>(3) (₹)•<br>₹2,000.00<br>it Availed during the<br>period (₹)<br>100.00<br>3,200.00<br>1,180.00 | rer         Refund amount<br>((1×2)÷3) (₹)           100.0           100.0           100.0           100.0           100.0           100.0           100.0           100.0           100.0           100.0           100.0           100.0           100.0           100.0           100.0                                                                                                    |

#### Refund Claimed (in ₹)

| Head     | Integrated Tax (₹)• | Central Tax (₹) • | State/UT Tax (₹) • | CESS (₹)• | Total (₹)• |
|----------|---------------------|-------------------|--------------------|-----------|------------|
| TAX(ITC) | 0.00                | 100.00            | 100.00             | 0.00      | 200.00     |

Тор

| Select Account Number•                                                                                                    | 112233445566778                                                                                                    | • Not<br>whi<br>aco<br>info<br>the                                                                                                    | e: In case you want refund in another preferred bank account<br>ch is not appearing in the drop down list, please add that bank<br>ount by filing amendment of registered (non-core) form. Please b<br>rmed that, the disbursement of refund amount will be credited to<br>mentioned account here. |
|----------------------------------------------------------------------------------------------------|----------------------------------------------------------------------------------------------------|----------------------------------------------------------------------------------------------------|----------------------------------------------------------------------------------------------------|
|                                                                                                    |                                                                                                    | Important Messad                                                                                                    | e                                                                                                    |
|                                                                                                    |                                                                                                    |                                                                                                    |                                                                                                    |
| <ol> <li>Once you fill the details in reproceeding to submit.</li> <li>Please be informed that once</li> <li>The Electronic Credit ledger be available and the saved at a date of form creation, the saved</li> </ol>                                                                                                    | evant Tables, Please save the f<br>"Proceed" button is clicked, j<br>alance visible here is your curi<br>ny stage of completion for a m<br>i draft will be purged from the                                                                    | form to proceed to Su<br>no modification wil<br>rent balance.<br>Iaximum time period<br>GST database.                                                    | bmit. Please <u>correct any errors</u> occured during save before<br>L <u>be allowed</u> .<br>of 15 days. If the same is not submitted within 15 days from the                                                                                                    |
| <ol> <li>Once you fill the details in reproceeding to submit.</li> <li>Please be informed that once</li> <li>The Electronic Credit ledger I</li> <li>Application can be saved at a date of form creation, the saved</li> <li>Declaration</li> <li>I, hereby, declare that the services or both and I have not</li> </ol> | evant Tables, Please save the f<br>"Proceed" button is clicked, j<br>alance visible here is your curi<br>ny stage of completion for a m<br>i draft will be purged from the<br>goods exported are not subjec<br>claimed Refund of the integral | form to proceed to Su<br>no modification will<br>rent balance.<br>aximum time period<br>GST database.<br>t to any export duty,<br>red tax paid on such s | Ibmit. Please <u>correct any errors</u> occured during save before<br><b>I be allowed</b> .<br>of 15 days. If the same is not submitted within 15 days from the<br>I hereby, declare that I have not taken any drawback on goods or<br>supplies.                                                   |

- 11. Select the **Verification** checkbox.
- 12. In the Name of Authorized Signatory drop-down list, select the name of authorized signatory.
- 13. Click the SUBMIT WITH DSC or SUBMIT WITH EVC button.

| ashboard > Refunds > Submit                                                                                  |                                                       | Senglish                                         |
|----------------------------------------------------------------------------------------------------|-------------------------------------------------------|--------------------------------------------------|
| GSTIN - 23ALYPD6528P1ZD                                                                                      | Legal Name - Gyanendra Prakash Dwivedi                | Trade Name - Gyanendra Prakash Dwivedi           |
| FY - 2017-18                                                                                                 | Month - JULY                                          | Status - Saved                                   |
|                                                                                                    |                                                       | <b>c</b>                                         |
| I/We hereby solemnly affirm and declare that nothing has been concealed therefrom.<br>Authorised Signatory • | the information given herein above is true and correc | t to the best of my/our knowledge and belief and |
| Gyanendra Dwivedi                                                                                            | ×                                                     |                                                  |
|                                                                                                    | BACK                                                  | SUBMIT WITH DSC SUBMIT WITH EVC                  |
|                                                                                                    |                                                       |                                                  |
|                                                                                                    |                                                       |                                                  |
|                                                                                                    |                                                       |                                                  |

# In Case of DSC:

- 14. Click the **PROCEED** button.
- 15. Select the certificate and click the **SIGN** button.

#### In Case of EVC:

14. Enter the OTP sent to email and mobile number of the Authorized Signatory registered at the GST Portal and click the **VERIFY** button.

| Goods and Serv                                                                                                   | OTP Verification                                                                                                | 🛔 Gyanendra Prakash D 🗸                       |
|----------------------------------------------------------------------------------------------------|----------------------------------------------------------------------------------------------------|-----------------------------------------------|
| Dashboard Services - GS<br>ashboard > Refunds > Submit<br>GSTIN - 23ALYPD6528P1ZD<br>FY - 2017-18                | OTP has been sent to your registered mobile number and e-mail id. Please<br>enter the OTP to Confirm Submission | English<br>- Gyanendra Prakash Dwivedi<br>ved |
| ✔ I/We hereby solemnly affirm<br>nothing has been concealed there<br>Authorised Signatory •<br>Gyanendra Dwivedi | and declare that the information given herein above is true and correct to the best o<br>from.<br>•             | of my/our knowledge and belief and            |
|                                                                                                    | BACK                                                                                                    | TH DSC SUBMIT WITH EVC                        |

The success message is displayed and status is changed to Submitted. **Application Reference Number (ARN)** receipt is downloaded and also sent on your e-mail address and mobile phone number. Click the PDF to open the receipt.

| Dushbourd                                   | Services -                                                          | GST Law 👻                          | Search Taxpayer 🗸                            | Help 🗸              |                  |                                                |                                            |
|---------------------------------------------|---------------------------------------------------------------------|------------------------------------|----------------------------------------------|---------------------|------------------|------------------------------------------------|--------------------------------------------|
| ashboard > R                                | efunds > Submit                                                     |                                    |                                              |                     |                  |                                                | 🔾 English                                  |
| GST RFE message is                          | 0-01A of GSTIN -<br>s sent to your reg                              | 23ALYPD6528P1<br>jistered Email ID | ZD has been successful<br>and Mobile Number. | ly Submitted. The a | Acknowledgment   | : Reference Number is AA2                      | 30717000046P. This                         |
| GSTIN - 23                                  | ALYPD6528P1ZD                                                       | )                                  | Legal Name -                                 | Gyanendra Prakasł   | Dwivedi          | Trade Name - Gyaneno                           | dra Prakash Dwivedi                        |
| FY - 2017-                                  | 18                                                                  |                                    | Month - JULY                                 |                     |                  | Status - Submitted                             |                                            |
|                                             |                                                                     |                                    |                                              |                     |                  |                                                |                                            |
| I/We<br>nothing h<br>Authorised             | hereby solemnly<br>as been conceale<br>I Signatory •                | affirm and decla<br>d therefrom.   | are that the information                     | given herein above  | is true and corr | ect to the best of my/our k                    | nowledge and belief and                    |
| ✓ I/We<br>nothing h<br>Authorised<br>Gyanen | hereby solemnly<br>as been conceale<br>I Signatory •<br>dra Dwivedi | affirm and decla                   | are that the information                     | given herein above  | is true and corr | ect to the best of my/our k                    | nowledge and belief and                    |
| I/We<br>nothing h<br>Authorised<br>Gyanen   | hereby solemnly<br>as been conceale<br>d Signatory •<br>dra Dwivedi | affirm and decla                   | are that the information                     | given herein above  | is true and corr | ect to the best of my/our k<br>SUBMIT WITH DSC | nowledge and belief and<br>SUBMIT WITH EVC |

ARN receipt is displayed.

| ARN_RECEIPT_RFD01_23ALYPD6528P1ZD_EXPWOP_072 | 017.pdf 1 / 1                                                                                                    | ¢ ± ⊕ 1 |
|----------------------------------------------|----------------------------------------------------------------------------------------------------|---------|
|                                              | Refund ARN Receipt         This is an application receipt for Refund application submitted by you at the Common portal:         Application Reference Number (ARN)       : AA230717000046P         You have filed the application successfully and the particulars of the application are given as under:         Date of filing       : 27-10-2017         Time of filing       : 02-04 PM        |         |
|                                              | GSTIN/ UIN/ Temporary ID, if available : 23ALYPD652B12D<br>Legal Name : Gyanendra Prakash Dwivedi<br>Trade Name (if applicable) : Gyanendra Prakash Dwivedi<br>Financial Year : 2017<br>Month/ Quarter : JULY<br>Form No : GST RFD-01A<br>Form Description : Refund Application<br>Reason of Refund : Refund Application<br>Reason of Refund : Refund Application<br>Center Jurisdiction : ALLGARH |         |
|                                              | State Jurisdiction       : Annuppur         Refund Claimed         Head       Integrated       Central Tax       State/UT       CESS       Total         Tax(ITC)       0       2       2       0       4                                                                                                    | €       |

Once Application Reference Number (ARN) is generated, take a print of Application and submit to the Jurisdictional Authority manually along with other relied upon documents as required under RFD-01.

A debit entry shall be made in the Electronic Credit Ledger for the amount claimed as Refund in the Refund Claim Matrix.

### Navigate to Services > Ledgers > Electronic Credit Ledger.

| Dashboard                     | Services 🗸 | GST Law | ✓ Sear   | ch Taxpayer 👻 | Help 🗕 |                        |  |
|-------------------------------|------------|---------|----------|---------------|--------|------------------------|--|
| Registration                  | Ledgers    | Returns | Payments | User Services | Refun  | is                     |  |
| Electronic Cas                | h Ledger   |         |          |               | E      | ectronic Credit Ledger |  |
| Electronic Liability Register |            |         |          |               | U      | ilize ITC/Cash         |  |

# The Electronic Credit Ledger is displayed.

| Dashboard               | Services 🗸                             | GST Law 👻        | Search Taxpayer 👻 | Help 🗕 |                                           |
|-------------------------|----------------------------------------|------------------|-------------------|--------|-------------------------------------------|
| Dashboard > Le          | dger                                   |                  |                   |        | English                                   |
| Electronic              | Credit Ledger                          | r -              |                   |        | Gyanendra Prakash Dwivedi 07ALYPD6528P2Z6 |
| Financial Y             | 'ear                                   | Mont             | th                | I      | TC Balance As On Date : 31-10-2017        |
| 2017-2018               |                                        | Octol            | ber               | 1      | 0,350.00                                  |
| 1. Electro<br>2. Provis | onic Credit Ledge<br>ional Credit Bala | er<br>nce : 0.00 |                   |        |                                           |